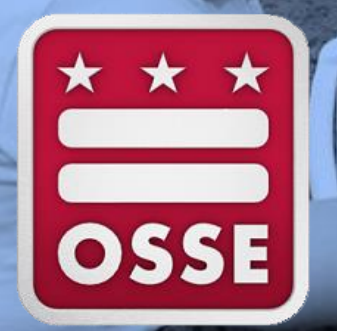

#### Enterprise Grants Management System (EGMS) Training and Networking Event

June 26, 2019 | Tara Dewan-Czarnecki

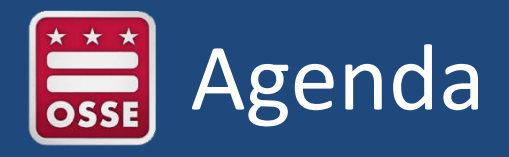

- Welcome and Introductions
- Enterprise Grants Management System (EGMS) Overview
- Registering as a Vendor/User
- Completing Central Data
- Navigating EGMS
- EGMS Tips
- Grant Administration

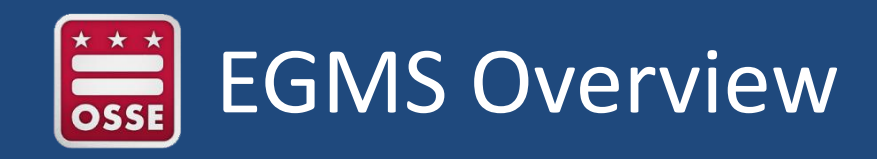

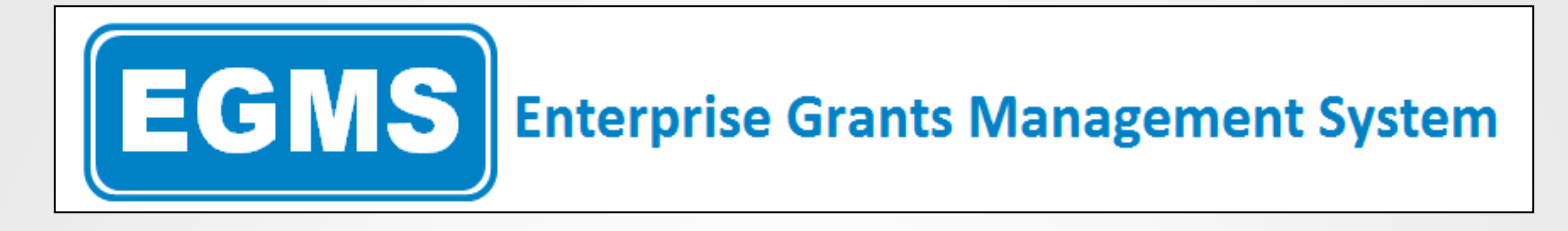

- DC Government grant-management system for application and grants management
- Link: <u>http://grants.osse.dc.gov</u>
- Registration is a one-time event
- EGMS training guides and videos: <u>http://grants.osse.dc.gov/info/training</u>
- Vendor and user credential guide: <u>http://grants.osse.dc.gov/info/credentials</u>

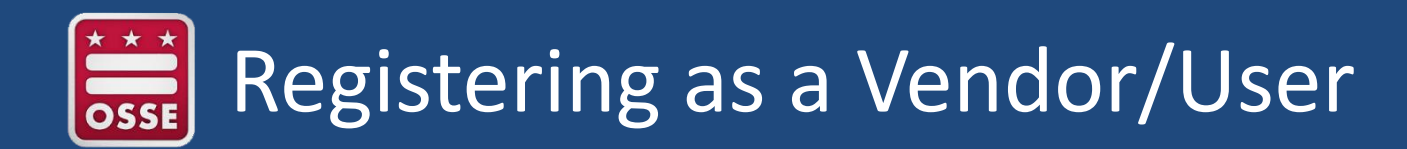

• **Step 1:** Register: You will need your organization's Federal Employee Identification Number (FEIN).

| EGMS REGISTRATI                                                                                                    | ON                                                                                                    |
|----------------------------------------------------------------------------------------------------|----------------------------------------------------------------------------------------------------|
| For both New Vendor and New User requests the first                                                                                                    | t few steps are the same.                                                                                                    |
| Username/Email                                                                                                    |                                                                                                    |
|                                                                                                    |                                                                                                    |
| Password Forgot Password                                                                                                    |                                                                                                    |
|                                                                                                    |                                                                                                    |
| LOGIN                                                                                                    |                                                                                                    |
| <ul> <li>In your browser window, type the following: gra</li> <li>Click on the New User link</li> </ul>                                                        | ants.osse.dc.gov.                                                                                                    |
| <ul> <li>A pop-up will appear requesting the Federal Er<br/>New Vendor registration fields.</li> </ul>                                                         | mployee Identification Number (FEIN). The FEIN will be used to pull the vendor information if already registered, or activate                                                                                         |
| <ul> <li>Input the FEIN and click Search.</li> <li>Please note: if your organization is a location your number please contact the help destination.</li> </ul> | al District government agency the FEIN may be #536001131, multiple organizations in the district use this number. If this is sk [(202) 719-6500 or osse.callcenter@dc.gov] for both New Vendor and New User requests. |

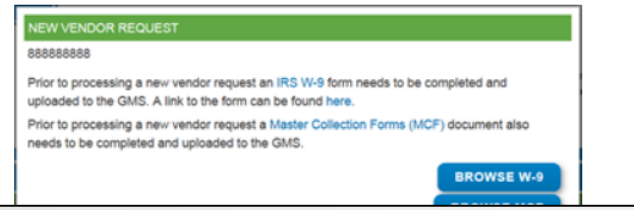

## Registering as a Vendor/User

- **Step 2:** EGMS will determine if you are a <u>new vendor</u> or a <u>new user</u>.
  - a. <u>New vendor</u>: Organization and user are new to EGMS.

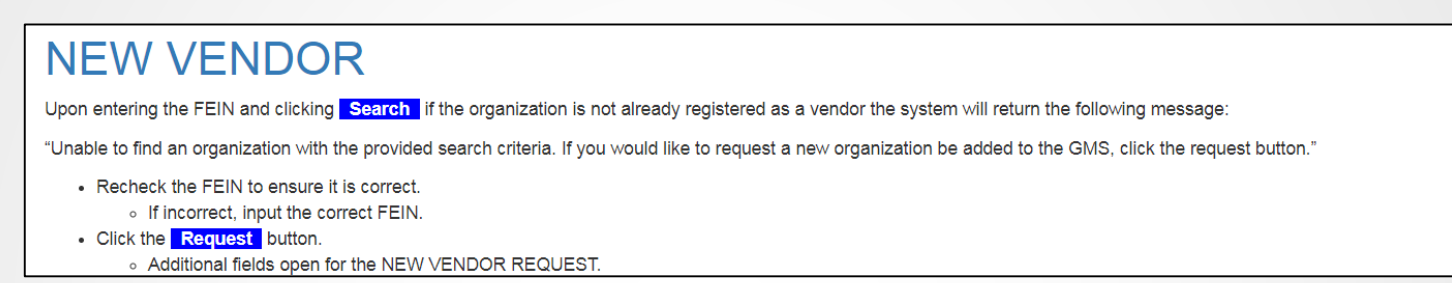

b. <u>New user</u>: Organization is registered but individual entering information does not have EGMS credentials.

| NEW USER                                                                                                    |                                                                                                    |
|----------------------------------------------------------------------------------------------------|----------------------------------------------------------------------------------------------------|
| Actions in EGMS require specific roles. Users will                                                                                                    | request credentials through the NEW USER REQUEST.                                                                                                    |
| Upon entering the FEIN and clicking Search if                                                                                                    | the organization is already registered as a vendor the system will display the name of the organization return the following message:                                                                                                    |
| "Unable to find any local security admins with the                                                                                                    | provided search criteria. If you would like to request a new organization be added to the GMS, click the request button."                                                                                                    |
| ECOLUZE      An op the Class is regular to carged than three "the      mane,      to care is contine if your LEACCED is a straty regulared in      to care is a contine if your LEACCED is a straty regulared      to care is the PEN of your synapsembol in      class      Class      ELEARCEI      Test CC Dates      ELEARCEI      ELEARCEI      ELEARC     |                                                                                                    |
| Click the <u>RESULTS</u> button.         AddBoand Netits open for the NEW U     Input:         First Name         Last Name         Last Name         Enail     Select the role:         View only: users are able to view all         Clata Entry: users are able to view all         at thirduced Rey: users have all the t         a thirduced Rey: users have all the t         a thirduced Rey: users have all the t         beta the term of the term of the term of the term of the term of the term of the term of the term of the term of the term of the term of the term of term of term of the term of term of term | SER REQUEST.<br>data but are unable to make edits or changes.<br>applications, reimbursement requests, and may save data. Data Entry users are unable to submit applications or reimbursement requests.<br>Inclinos of the above roles and are able to agree to assurances and submit applications and reimbursement requests. Users must be an employee of the organization and<br>guests should come from leaders at an organization. This person's name should appear on the organization's website. If this is not the case, OSSE will request an email |
| confirmation from a leader in the information is correct.<br>Confirm all the information is correct.<br>Click the Submit button.<br>Please note the request may take up to 2 b                                                                                                    | e organization to approve the role.                                                                                                    |

# Registering as a Vendor/User

- **Step 3:** Once your organization is registered and you have credentials, determine who else in your organization needs access to EGMS.
- EGMS roles:
  - <u>View only</u>: Users are able to view all data but are unable to make edits or changes.
  - <u>Data entry</u>:
    - Users are able to create applications, reimbursement requests and may save data.
    - Users are unable to submit applications or reimbursement requests.
  - <u>Authorized representative</u>:
    - Users have all the functions of the above roles and are able to agree to assurances and submit applications and reimbursement requests.
    - Users must be an employee of the organization and not a third-party vendor.
    - Authorized representative requests should come from leaders at an organization.
    - This person's name should appear on the organization's website. If not, OSSE will request an email from a leader in the organization to approve the role.

# Registering as a Vendor/User

- **Step 3** (continuation):
  - You can also contact the EGMS help desk to determine who currently has credentials at your organization or to add additional users.
    - Contact the help desk at <u>osse.callcenter@dc.gov</u> or (202) 719-6500.
    - Requests for determining who has existing credentials must come from an authorized representative.
  - Important links for registration:
    - FEIN: <u>https://www.irs.gov/businesses/small-businesses-self-employed/apply-for-an-employer-identification-number-ein-online</u>
    - DUNS: <u>http://fedgov.dnb.com/webform/displayHomePage.do</u>
    - System for Award Management (SAM): <u>https://www.sam.gov/SAM/</u>
  - Note: If awarded, the grant monitor will share a master supplier form and W-9. They are not needed at the time of application.

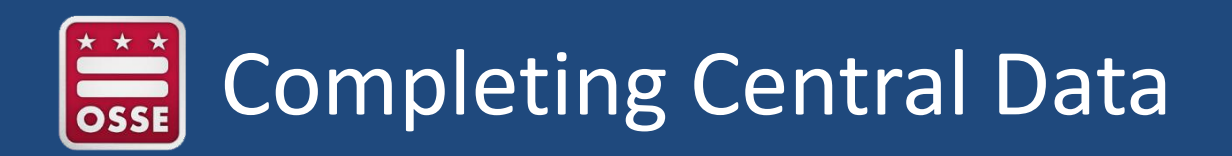

- **Step 4:** You will need a SAM expiration data and DUNS number for this step.
  - Central data captures information common to the applicant's organization across all grant programs.
  - It must be completed annually by any organization wishing to apply for a grant within EGMS.
  - It should be completed and submitted to OSSE prior to completing the first grant application.
  - The authorized representative must be the user to accept/submit the central data.

# Completing Central Data

- **Step 4** (continuation):
  - What do you need?
    - Contact information for your organization's "central contacts;"
    - A DUNS number and SAM expiration date; and
    - A current copy of your organization's "entity overview" record from SAM.gov.
  - Tips on document uploads: Save in DOCX, DOC, XLSX, XLS, PDF; file must be less than 6 MB; do not use special characters in the file name.
  - Review certifications and assurances, click "legal entity agrees." Navigate to the "submit" tab.
  - Run a "consistency check."
  - If no errors exist, the blue "submit" button will then appear. Click "submit."

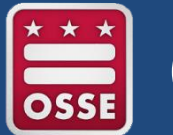

### Completing Central Data

The application has been submitted. No more updates will be saved for the application.

| OVERVIEW              | CENTRAL CONTACTS        | DUNS NUMBER                                                               | CERTIFICATIONS<br>AND ASSURANCES                                                          | ALLOCATIONS AND<br>FUNDING SUMMARY                                    | SUBMIT                                | CENTRAL DATA<br>HISTORY                                               | CENTRAL DATA<br>PRINT                                                 |                                                                                                    |  |  |  |
|-----------------------|-------------------------|---------------------------------------------------------------------------|-------------------------------------------------------------------------------------------|-----------------------------------------------------------------------|---------------------------------------|-----------------------------------------------------------------------|-----------------------------------------------------------------------|----------------------------------------------------------------------------------------------------|--|--|--|
|                       |                         |                                                                           |                                                                                           |                                                                       |                                       |                                                                       |                                                                       |                                                                                                    |  |  |  |
| Central Data Overview |                         |                                                                           |                                                                                           |                                                                       |                                       |                                                                       |                                                                       |                                                                                                    |  |  |  |
| Purpose:              | Th<br>CE                | e Central Data (<br>30 or other appl                                      | Collection is designe                                                                     | ed to capture informa<br>e Fiscal Year.                               | ation that                            | applies across multi                                                  | iple funding applicati                                                | ons and other collections for each LEA /                                                                                                    |  |  |  |
|                       | Co<br>Su<br>du          | ommon Assuran<br>ich assurances a<br>ring the year. A                     | ces must be agreed<br>are located within C<br>dditional Assurance                         | to by ANY applican<br>entral Data so that e<br>s that are specific to | t that wish<br>ach appli<br>one prog  | nes to submit one or<br>cant need only com<br>gram may also be re     | more Funding Appli<br>plete these in one lo<br>quired within their re | ications within this Fiscal Year to OSSE.<br>cation, rather than in multiple applications<br>espective Funding Application.                 |  |  |  |
|                       | Lo<br>As<br>of<br>the   | cal Education A<br>surances specif<br>each year. Failu<br>e acceptance of | gencies completing<br>fic to those programs<br>ire to complete these<br>these assurances. | the ESEA Consolida<br>s in order to achieve<br>e separate assuranc    | ated Appli<br>Substant<br>es will res | cation (ConApp) or<br>ially Approved statu<br>sult in rejection of Re | the IDEA Part B Cor<br>is and to be allowed<br>eimbursement Requ      | nsolidated Application MUST also complete<br>to begin obligating funds starting on July 1st<br>ests for expenditures that occurred prior to |  |  |  |
| General In            | n <b>formation</b> : Fu | nding Application                                                         | ons cannot be budge<br>of the State Superin                                               | eted until Central Da<br>tendent of Educatio                          | ta is comp<br>n, Office c             | oleted. If assistance<br>of Grants Manageme                           | is required to compl<br>ent and Compliance                            | ete the Central Data collection, please by email at osse.egmssupport@dc.gov.                                                                |  |  |  |
|                       |                         |                                                                           |                                                                                           |                                                                       |                                       |                                                                       |                                                                       |                                                                                                    |  |  |  |

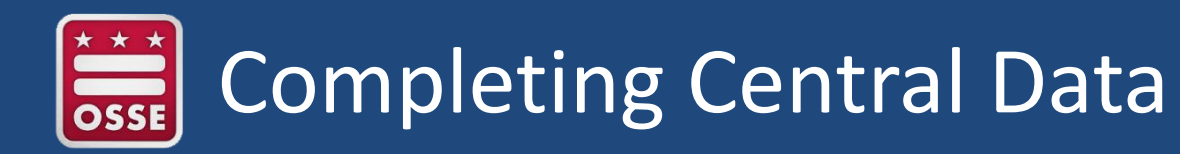

| PROGRAM SPECIFIC<br>ASSURANCES | ORGANIZATION<br>SPECIFIC<br>ASSURANCES            | ASSURANCES<br>AGREEMENT                |                                                                                                    |  |  |  |  |  |  |
|--------------------------------|---------------------------------------------------|----------------------------------------|----------------------------------------------------------------------------------------------------|--|--|--|--|--|--|
|                                |                                                   |                                        |                                                                                                    |  |  |  |  |  |  |
| Assurances                     |                                                   |                                        |                                                                                                    |  |  |  |  |  |  |
| The authorized repre           | esentative of the app                             | plicant certifies that h               | e or she has read, understood and will comply with all of the provisions of the following assurances.                                                       |  |  |  |  |  |  |
| NOTE: These che                | eckboxes will be aut                              | omatically filled in as                | each of the separate certifications/assurances are read and agreed to.                                                                                      |  |  |  |  |  |  |
| 8/14/2018 Co                   | entral Data Collection<br>of be agreed to unless  | on Common Assuran<br>ss the Common Ass | ces - Common Assurances are agreed to in the Central Data Collection. These 21st Century specific assurances may<br>urances have previously been agreed to. |  |  |  |  |  |  |
| Pr                             | ogram Specific Ass                                | urances                                |                                                                                                    |  |  |  |  |  |  |
| 0                              | rganization Specific                              | Assurances                             |                                                                                                    |  |  |  |  |  |  |
| The assurances wer             | The assurances were fully agreed to on this date: |                                        |                                                                                                    |  |  |  |  |  |  |
|                                |                                                   |                                        |                                                                                                    |  |  |  |  |  |  |
|                                |                                                   |                                        |                                                                                                    |  |  |  |  |  |  |
|                                |                                                   |                                        | LEGAL ENTITY AGREES                                                                                                    |  |  |  |  |  |  |
|                                |                                                   |                                        |                                                                                                    |  |  |  |  |  |  |

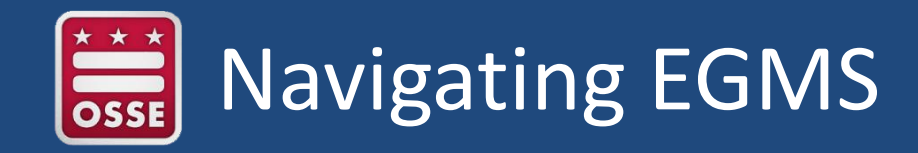

- **Step 5:** Familiarize yourself with EGMS in advance of the grant application opening.
  - Once you log in, you will see your main grant dashboard.
  - Please see example below:

| <b>EGMS</b> Enterpris                                                                                                  | District of C<br>State Supe                            | olumbia Office of the rintendent of Education |                  |                     |                |                                                                       |  |  |  |  |
|----------------------------------------------------------------------------------------------------|--------------------------------------------------------|-----------------------------------------------|------------------|---------------------|----------------|-----------------------------------------------------------------------|--|--|--|--|
|                                                                                                    |                                                        |                                               |                  |                     | Click          | k to Return to Organization Selec<br>to Return to Menu List / Sign Ou |  |  |  |  |
| Enterprise Grants Management System Access Select                                                                      |                                                        |                                               |                  |                     |                |                                                                       |  |  |  |  |
| 106 Booker T. Washington PCS                                                                                           | 106 Booker T. Washington PCS                           |                                               |                  |                     |                |                                                                       |  |  |  |  |
| Select Fiscal Year: 2020 -                                                                                             | Select Fiscal Year: 2020 Click to view Funding Summary |                                               |                  |                     |                |                                                                       |  |  |  |  |
| Created                                                                                                    |                                                        |                                               |                  |                     |                |                                                                       |  |  |  |  |
| Assurances and Central Data                                                                                            |                                                        |                                               |                  |                     |                |                                                                       |  |  |  |  |
| Application Name Revi                                                                                                  | sion Status                                            | Date                                          |                  |                     | Actions        |                                                                       |  |  |  |  |
| Central Data Original App                                                                                              | Final Approve                                          | ed 4/12/2019                                  | OPEN             |                     | REVIEW SUMMARY |                                                                       |  |  |  |  |
| Formula Grant                                                                                                    |                                                        |                                               |                  |                     |                |                                                                       |  |  |  |  |
|                                                                                                    | There cur                                              | rently aren't any i                           | Formula Grant ap | plications created. |                |                                                                       |  |  |  |  |
| Competitive Grant                                                                                                    |                                                        |                                               |                  |                     |                |                                                                       |  |  |  |  |
| Application Name                                                                                                    | Revision                                               | Status                                        | Date             |                     | Actions        |                                                                       |  |  |  |  |
| 21st Century                                                                                                    | Original Application 👻                                 | Final Approved<br>View GAN                    | 5/1/2019         | OPEN                | PAYMENTS       |                                                                       |  |  |  |  |
| SAT and ACT Preparation Expansion Grant     Original Application     Final Approved     5/2/2019     OPEN     PAYMENTS |                                                        |                                               |                  |                     |                |                                                                       |  |  |  |  |
| Continuation Grant                                                                                                    |                                                        |                                               |                  |                     |                |                                                                       |  |  |  |  |
| There currently aren't any Continuation Grant applications created.                                                    |                                                        |                                               |                  |                     |                |                                                                       |  |  |  |  |

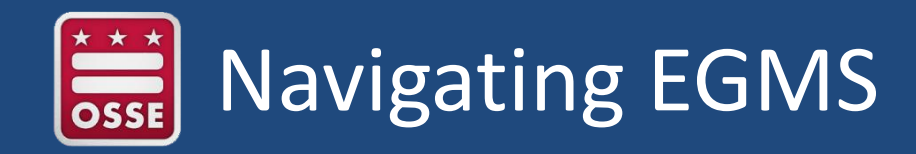

• **Step 5** (continuation): Familiarize yourself with EGMS in advance of the grant application opening.

|        | $\overline{}$                  |                                                                                |        |
|--------|--------------------------------|--------------------------------------------------------------------------------|--------|
| ► Ava  | nilable                        |                                                                                |        |
| Assure | nees and Central Data          |                                                                                |        |
|        |                                | There currently aren't any Assurances and Central Data applications available. |        |
| Formu  | la Grant                       |                                                                                |        |
|        | HIV-STD Prevention and PE      | Submissions due by 9/30/2018                                                   |        |
| Compe  | titive Grant                   |                                                                                |        |
| •      | DC Career Academy Network      | Submissions due by 1/15/2019                                                   |        |
| •      | DC School Garden Grant         | Submissions due by 9/30/2018                                                   |        |
| •      | EC-Child Development Associate | Submissions due by 9/30/2018                                                   | CREATE |
| •      | WNS Farm Field Trip Program    | Submissions due by 9/30/2018                                                   |        |
| •      | WNS_Community_Schools          | Submissions due by 9/30/2018                                                   |        |
| Contin | uation Grant                   |                                                                                | ·      |
| <      |                                |                                                                                | >      |

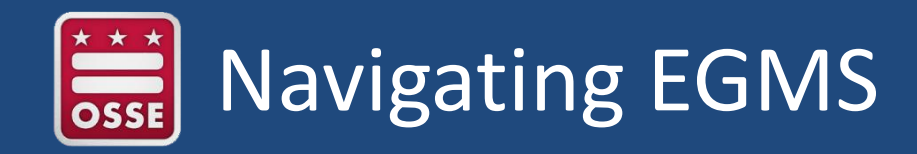

Submitting to OSSE: The submit tab has a few components.

- 1. First click the "consistency check" and this will alert you to any errors you have that are holding up the application.
- 2. Then click "lock application" and the "submit" button will appear.
- 3. Then click "submit."

| Application: 2017-2018 Access to QCC Expansion - 00- |                                                                                                    |                         |                        |                                  |            |        |                        |                |           |               | Printer-Friendly 🔨   |
|------------------------------------------------------|----------------------------------------------------------------------------------------------------|-------------------------|------------------------|----------------------------------|------------|--------|------------------------|----------------|-----------|---------------|----------------------|
| Cycle:                                               | Origina                                                                                                 | I Application           |                        |                                  |            |        |                        | Clic           | k to Retu | urn to GMS A  | ccess/Select Page    |
|                                                      |                                                                                                    |                         |                        |                                  |            |        |                        |                | Click t   | o Return to M | lenu List / Sign Out |
| OVERVIEW                                             | CONTACT<br>INFORMATION                                                                                  | FUNDING<br>DISTRIBUTION | PROGRAM<br>INFORMATION | DETAILED PLANNED<br>EXPENDITURES | ASSURANCES | SUBMIT | APPLICATION<br>HISTORY | APPLICATION PF | RINT      |               |                      |
| Submit                                               |                                                                                                    |                         |                        |                                  |            |        |                        |                |           |               |                      |
|                                                      | The application has been submitted for review.<br>CONSISTENCY CHECK LOCK APPLICATION UNLOCK APPLICATION |                         |                        |                                  |            |        |                        |                |           |               |                      |
| Assurances                                           |                                                                                                    |                         |                        |                                  |            |        | 10/19/2017             |                |           |               |                      |
| Consistency                                          | Check was run on                                                                                        | Ľ                       |                        |                                  |            |        | 10/19/2017             |                |           |               |                      |
| Organization                                         | Data Entry                                                                                              |                         |                        |                                  |            |        |                        |                |           |               |                      |
| Organization                                         | Administrator sub                                                                                       | mitted the application  | n to OSSE on:          |                                  |            |        | 10/19/2017             |                |           |               |                      |
| Grant Admini                                         | Istrator                                                                                                |                         |                        |                                  |            |        |                        |                |           |               |                      |
| Grant Admin                                          | - Final Review                                                                                          |                         |                        |                                  |            |        |                        |                |           |               |                      |

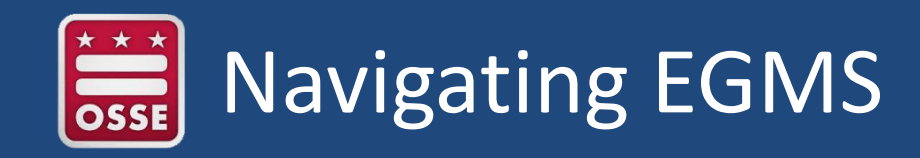

- On the main dashboard, you will see grants grouped by "created" and "available." Within these two categories, you will also see:
  - Assurances and central data.
  - <u>Formula grant</u>: Grants for which only particular organizations are eligible. Grant amount usually based on a "per student" formula.
  - <u>Competitive grant</u>: Grants with a request for application (RFA) that are being competitively bid out and awarded.
  - <u>Continuation grant</u>: Grants continuing to existing grantees under a multiple year grant.
- Any available grant applications and central data will start under "available" until you click the blue button, "create." After that point, they will move to "created." You will click "open" to open and edit your application.
- If the RFA has not yet been posted for the competitive grant for which you are applying, it will not appear yet in "available." You can still complete central data during this time.

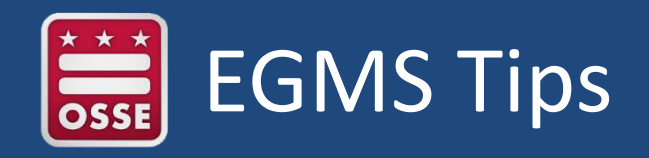

- <u>Save early and often</u>: EGMS times out after 60 minutes of inactivity.
- <u>Printing</u>: If you would like to print the application, go to the "application print" tab. The application will be available for you to print at the top of each hour.
- <u>Start and submit early</u>: Avoid last-minute technical submission issues by submitting early to ensure there is time to address issues if they arise. Grants are due at 3 p.m. on the submission date.
- <u>Narrative responses may not exceed the stated character limit</u>. If you cut and paste from a Word document, double-check that final sentences/paragraphs are not cut off.
- <u>Tips on document uploads</u>: Save in DOCX, DOC, XLSX, XLS, PDF; file must be less than 6 MB; do not use special characters in the file name.
- <u>Contact the EGMS help center</u>: <u>OSSE.CallCenter@dc.gov</u> (202) 719-6500; available Monday-Friday from 7:30 a.m.-5:30 p.m.
- <u>Note</u>: A record of contact with EGMS will not excuse missing the review submission deadline.

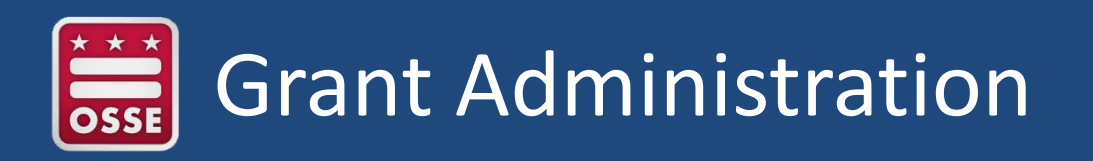

- OSSE grants are cost reimbursable. Grantees incur costs and then submit a request for reimbursement of funds along with necessary supporting documentation.
- DC Government payments proceed according to the 30-day quick payment act. Payments are rendered 30 days from the submission of the final, correct request.
- Sample timeline:

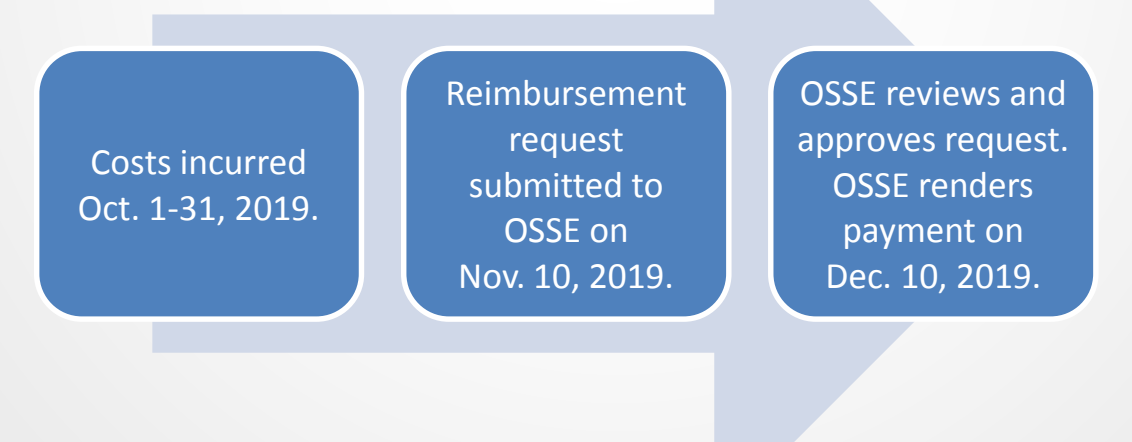

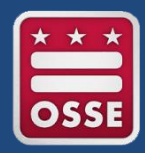

#### **Contact Information**

#### FIND US

#### ADDRESS:

1050 First St. NE Washington, DC 20002

POC:

OSSE Customer Service osse.callcenter@dc.gov 202-719-6500

#### **GET SOCIAL**

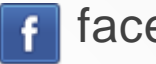

- facebook.com/ossedc
- twitter.com/ossedc
- youtube.com/DCEducation

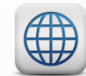

www.osse.dc.gov

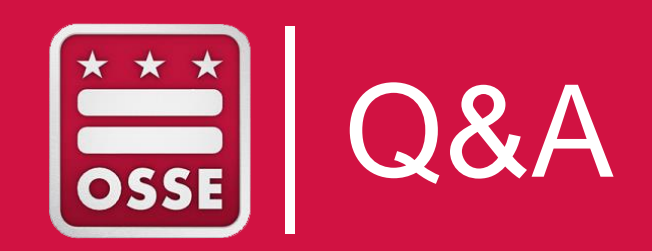